#### 課題提出画面にたどり着くための方法

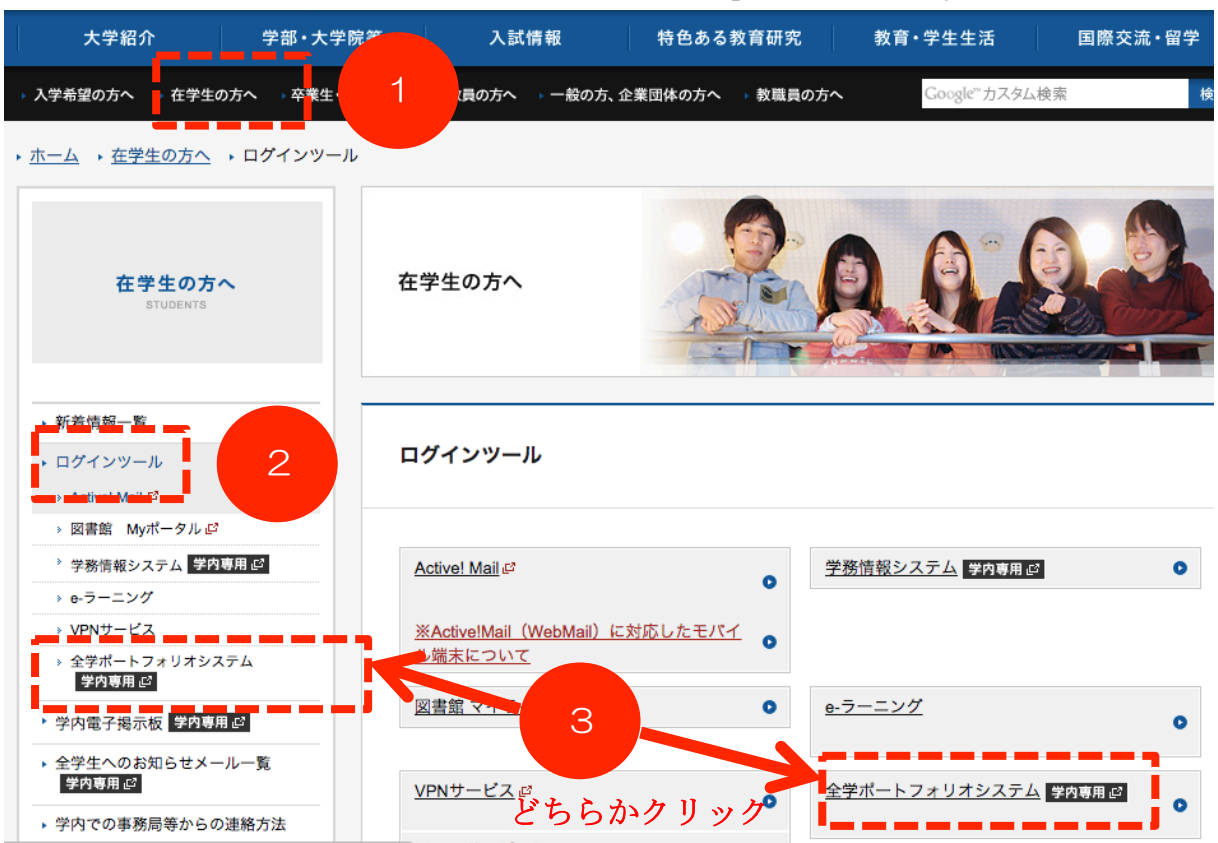

▼ ホームページから「全学ポートフォリオシステム」を選択します。

▼ 学内ネットワークにアクセスする際の ID とパスワードを入力します。

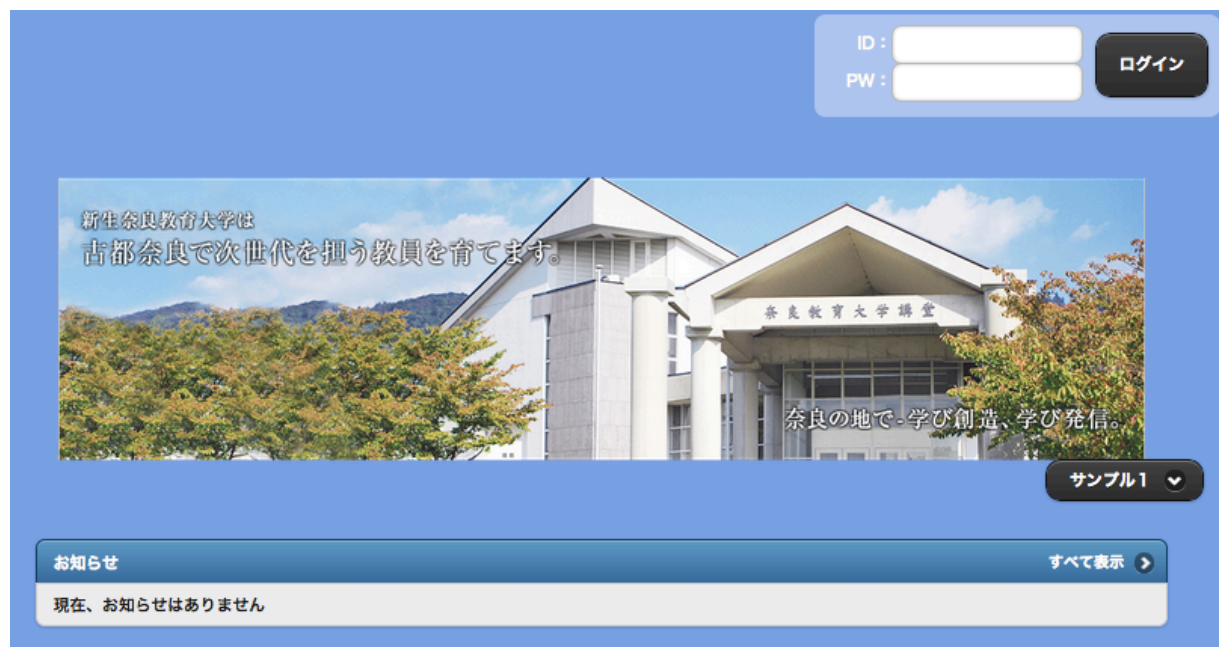

▼ A~Cのうちのどれかをクリックします。

|              |                      |         |    |        |                |                 | ホーム                                             | ን 🌣 🔒                     |
|--------------|----------------------|---------|----|--------|----------------|-----------------|-------------------------------------------------|---------------------------|
|              | _                    |         |    |        |                |                 |                                                 | [s_mochizuki]望月 紫帆(学習者)さん |
| ~            | << 2015/06           |         |    |        | ~              | > 2015/06/12 予定 | 最終実施日:2015/01/22                                |                           |
| B            | 月                    | 火       | 水  | 木      | 金              | 4               | 1-2限目 - 教職入門A                                   | 1                         |
|              | 01                   | 02      | 03 | 04     | 05             | oc              | 1-2版日 - 教職人门日                                   | 7                         |
| 07           | <mark>08</mark><br>" | 09      | 10 | 11     | 12             | 13              | カレンダーの開講曜日を                                     | 6 3                       |
| 14           | 15                   | 16      | 17 | 18     | <b>19</b><br>" | 20              | クリックすると科日名が                                     |                           |
| 21           | 22                   | 23      | 24 | 25     | 26             | 27              | 表示されます。                                         | 5 4_1                     |
| 28           | 29                   | 30      |    |        |                |                 |                                                 | 4_3 4_2                   |
|              |                      | В       |    |        | Ļ              | ķ               | <b>お知らせ</b>                                     | <b>オペて表示</b> ()           |
| -            | ÷                    |         |    | ₩-     | トフォリ           | リオを!            | 見る 6月11日:休職<br>科目:学校教育相談特講                      | Θ                         |
|              |                      |         |    | 1.001. | - HE R         |                 | 教室変更:モデル教室→205(6/18以降)<br>科目:学校教育相談特講           | 0                         |
|              |                      |         |    |        | ACDER.         |                 | 112/2篇                                          |                           |
|              |                      |         |    |        | 4              |                 |                                                 |                           |
| まとめを書く こうこうき |                      |         |    | ž      |                |                 |                                                 |                           |
|              | <b>≜</b> ∂           | 子<br>診断 |    | !      | Q<br>要講中の      | の授業             | ↓オが公開されました<br>: 20150605地域学習プロジェクト<br>記入者:奥野 正豊 | O                         |
|              |                      |         |    |        |                |                 |                                                 |                           |

## \* Aの場合 「課題」のタイトルをクリックすると、回答画面にジャンプします。

|            |              | 教職入門B      | Q & 5 |
|------------|--------------|------------|-------|
| 再建計        | 黑糖丝          |            |       |
|            |              |            |       |
| 🧶 この科目の具体的 | い日保          | 記合されていませ / |       |
|            |              | 設定されていません。 |       |
| この科目についての意 | 気込み(200文字以内) |            |       |
|            |              |            |       |
|            |              |            | 6     |
| ● 保存       |              |            |       |
|            |              |            |       |
| 現在、お知らせはあ  | りません。        |            |       |
| -          |              |            |       |
| 課題 教職入門第1  | 回目の課題        |            | Ø     |
| 課題 教職入門 第2 | の目の課題        |            | Ð     |
|            |              |            | 0     |

\* Bの場合 検索バーに授業名等を入れて課題を絞り込み、表示された課題をクリックします(「Aの場合」と同じ画面にジャンプします)。

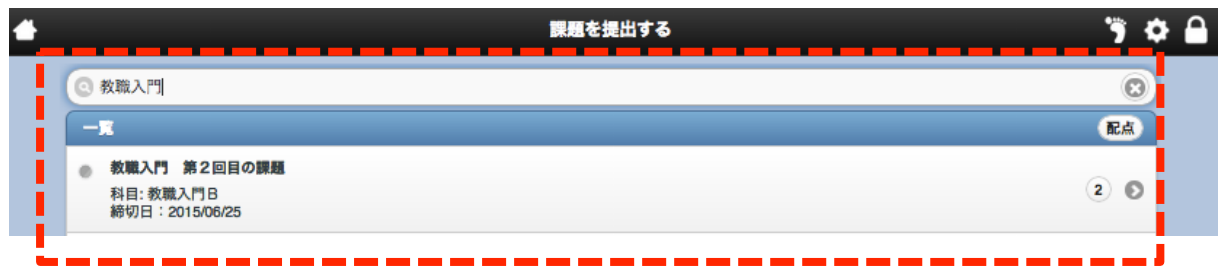

\* C の場合 科目名をクリックします (その後、「A の場合」と同じ画面にジャンプしま す)。

| 4 | 科目を検索する | " Þ |   |
|---|---------|-----|---|
| F | [金]     |     | - |
|   | 教職入門A   | Ø   |   |
|   |         |     |   |

課題の提出画面にたどりつけましたか??

もしたどりつけなかった場合は、教えてください。

続いて、ファイルを提出する場合の手順を説明します。

( >> 次のページへ )

#### 課題提出画面でファイルを提出する方法

▼ 課題の提出画面が表示されたら画面下にある「提出ファイル +選択する」をクリックします。

| う 戻る        | 課題を提出する                                                                  | ÿ   | \$   |   |
|-------------|--------------------------------------------------------------------------|-----|------|---|
|             | 不近日                                                                      |     |      |   |
| 項目1・・・      |                                                                          |     |      |   |
| 項目2・・・      |                                                                          |     |      |   |
| 項目3・・・      |                                                                          |     |      |   |
| ¥ ि ि ि<br> | □ □ ▲ → Q &   ■ Ix X □ □ = ■ ● ♥ ■ B I U S ×₂ ײ E = = = E = E = ?? □ Y-X |     |      |   |
|             |                                                                          |     |      |   |
| 提出ファイル      | 選択する                                                                     | 文字数 | 牧:0( | 0 |
|             | ⊘ 一時保存                                                                   |     | 提出   |   |

▼ 「ファイル追加」をクリックしてファイルを選び、「ファイル選択」のところに提出す るファイル名が表示されたら「保存」をクリックします。

| ファイル追加            |          |
|-------------------|----------|
| ファイル選択*           |          |
| 選択 1チームを追いかける.m4v |          |
|                   | 保存 キャンセル |

▼ 保存ができたら、画面下の「決定」をクリックします。

| <b>১</b> ह                   | 3        | 課題を提出する                |        |                             | 🦻 🌣 🔒               |  |  |
|------------------------------|----------|------------------------|--------|-----------------------------|---------------------|--|--|
| •                            |          |                        |        |                             | 12:51               |  |  |
| 0                            |          | ポートフォリオ(ファイル名文字化け).jpg | 187 KB | jpg                         | 2015/04/24<br>17:21 |  |  |
| 0                            |          | 角錐台                    | 327 KB | <b>\$</b> p <b>\$\$\$\$</b> | 2015/02/16<br>21:38 |  |  |
| 0                            |          | 板書20150105.jpg         | 379 KB | jpg                         | 2015/01/06<br>20:00 |  |  |
| 選択ファイル <b>1チームを追いかける.m4v</b> |          |                        |        |                             |                     |  |  |
|                              | 決定 キャンセル |                        |        |                             |                     |  |  |
|                              |          |                        |        |                             |                     |  |  |

▼ 提出画面に戻り、画面下にある「提出ファイル +選択する」の下に、指定したファ イルが表示されているのを確認したら「提出」をクリックします。

|                                                                                                    | ۵ 🗘   |
|----------------------------------------------------------------------------------------------------|-------|
| 項目2・・・                                                                                                  |       |
| 項目3・・・                                                                                                  |       |
|                                                                                                    |       |
| X ि ि ि ि ि ि      A      Q      X I     X II     III     IIII     IIIIIIIIIIIIIIIIIIIIIIIIIIIIIIIIIIII |       |
|                                                                                                    |       |
|                                                                                                    |       |
|                                                                                                    |       |
|                                                                                                    |       |
|                                                                                                    |       |
|                                                                                                    |       |
| 文字                                                                                                    | 数:0 🕑 |
| 提出ファイル: 🕒 選択する                                                                                          |       |
| 1 チームを追いかける.m4v 🔹                                                                                       |       |
| ⊘ 一時保存                                                                                                  | 提出    |
|                                                                                                    |       |

# ファイルは提出できましたか??

注1) 1回の課題提出で添付できるファイルの大きさは合計150MBまでです。 注2) 本システムは、1人につき合計5GBまで使うことができます。

### ★ 写真を投稿した場合 ★

「一時保存」して、写真が読み取りやすい形に投稿できているかを、確認しましょう。

もしも写真が横向きでアップロードされてしまったら、カメラの編集機能で回転させてか らアップロードするか、回転しないように撮影しましょう。

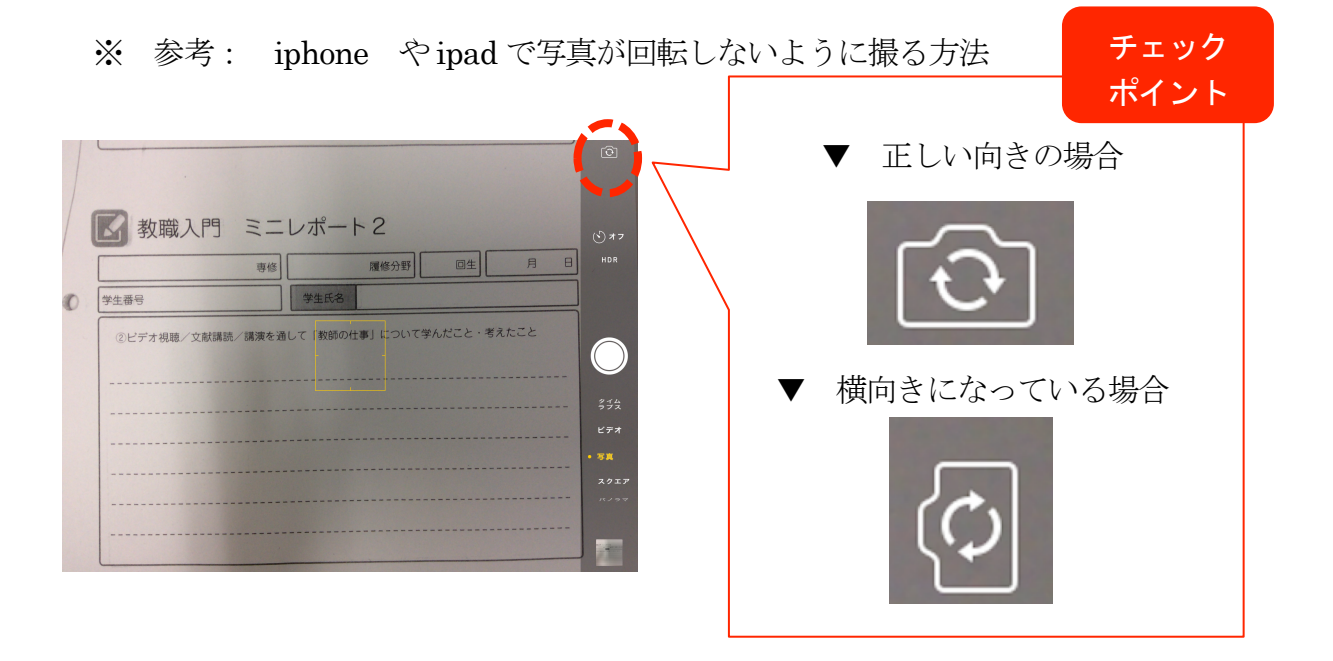

操作に関することでご不明な点がありましたら、お気軽にお問い合わせください。
 操作に関するお問い合わせ : dpfsupport@nara-edu.ac.jp
 (担当: 次世代教員養成センター 神谷・望月)